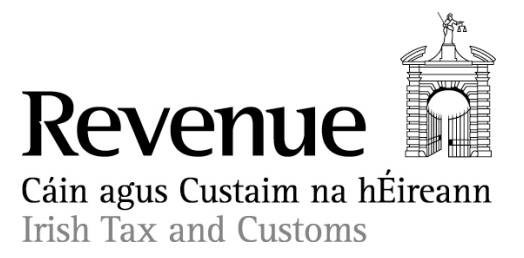

# The Electronic Excise Declaration System (EEDS) Manual

# **Revenue Operational Manual**

Revised Edition - November 2014

# **Table of Contents**

| Introduction to Manual0                                |          |  |
|--------------------------------------------------------|----------|--|
| Section 1. Excise Duty Entries (EDEs)                  | .1       |  |
| 1.1 Introduction                                       | .1       |  |
| 1.2 <b>Registration</b>                                | .1       |  |
| 1.3 Deferred Payment                                   | .2       |  |
| 1.4 <b>Payment on Account</b>                          | .2       |  |
| 1.4.1 Lodgements to Payment on Account                 | .3       |  |
| 1.5 Look-Up Payment Arrangements                       | .3       |  |
| 1.6 End of Month Statements                            | 3        |  |
| 1.7 Excise Duty Entries (EDEs)                         | 3        |  |
| 1.7.1 DTI Declarations                                 | 3        |  |
| 1.7.2 <b>ROS</b>                                       | 3        |  |
| 1.7.3 Customs (Revenue) Input (CI)                     | 3        |  |
| 1.7.4 Inputting a Customs Input (CI) EDE               | .4       |  |
| 1.7.5 Screen 1: EDE Declaration                        | .4       |  |
| 1.7.6 Screen 2: Item Detail (Line Item)                | .4       |  |
| 1.7.7 Screen 3: Summary Information                    | .4       |  |
| 178 Look Up Processed EDE and Access the Entry Number  | 4        |  |
| 179 Processed EDE (Electronic Version)                 | 4        |  |
| 1 7 10 Look Up Facility for FDFs                       | 5        |  |
| 1711 Information on Customer's Excise Tax Position     | .5       |  |
| 1712 Short C L for EDE                                 | .5       |  |
| 1.8 Work Flow                                          | .5       |  |
| 1.9 EDE Short Payments                                 | .5       |  |
| 1 10 Cancelling FDF                                    | .5       |  |
| 1 10 1 Cancel EDE Function                             | .5       |  |
| Section 2 Tay Warehouses Declarations                  | .0<br>7  |  |
| 2.1 Introduction                                       | 7        |  |
| 2.1 Introduction<br>2.2 Types of Warrants              | ./<br>7  |  |
| 2.2 Types of warrants                                  | .7<br>7  |  |
| 2.5 Registration                                       | .7<br>7  |  |
| 2.4 Tayment Arrangements - General                     | ./<br>7  |  |
| 2.4.1 Deterted Fayment<br>2.4.2 Payment on Account     | ./<br>Q  |  |
| 2.4.2 Fayment on Account                               | 0.       |  |
| 2.4.5 LOOK OP Payment Analysements                     | .7       |  |
| 2.4.4 EIIU OI MOITHI Statements                        | .9       |  |
| 2.5 Processing rax warenouse warrants                  | .9       |  |
| 2.5.1 Inputting the Perment Percende                   | .9<br>10 |  |
| 2.5.2 Updating the Payment Records                     | 10       |  |
| 2.0 Underpayments and Overpayments of Tax              | 10       |  |
| Section 3. Venicle Registration 1ax (VR1) Declarations | 11       |  |
| 3.1 Introduction                                       | 11       |  |
| 3.2 Declaration Forms                                  | 11       |  |
| 3.3 Registration                                       | 11       |  |
| 3.3.1 Existing IAN Holders                             |          |  |
| 3.3.2 Assignment of New TANs                           | 11       |  |

| 3.4 Payment Arrangements                  | 11 |
|-------------------------------------------|----|
| 3.4.1 Deferred Accounts                   | 11 |
| 3.4.2 Payment on Account                  | 11 |
| 3.4.3 Deferred V FACT Account             | 12 |
| 3.5 Accounting for VRT                    | 12 |
| 3.6 <b>Processing of VRT Declarations</b> | 12 |
| 3.7 Overpayments                          | 12 |
| List of Appendices                        | 13 |
| Appendix 1                                | 14 |
| Appendix 2                                | 22 |
| Appendix 2A                               | 24 |
| Appendix 2B                               | 30 |
| Appendix 2C                               | 32 |
| Appendix 2D                               | 34 |
| Appendix 3                                | 35 |
| Appendix 4                                |    |
| Appendix 5                                | 37 |
| Appendix 6                                |    |
| Appendix 7                                |    |
| Appendix 8                                | 40 |
| 11                                        |    |

# **Introduction to Manual**

This is a revised version of Revenue's Excise Manual on the **Electronic Excise Declaration System (EEDS)**. It is one in a series of excise manuals issued by Revenue for the information and guidance of Revenue Officers with responsibility for the administration, control and audit of Excise Traders, including VRT Traders.

This manual provides specific operational instructions for the information of staff on the procedures relating to the processing and payment arrangements of:

> Excise Duty Entries (<u>Section 1</u>), Tax Warehouse Declarations (<u>Section 2</u>), Vehicle Registration Tax Declarations (<u>Section 3</u>).

The manual should be read in conjunction with the following Staff Instructions and Trader Guide:

Authorisation of Warehousekeepers and Approval of Tax Warehouse Manual,

Administration and Control of Tax Warehouses Manual: <u>Part 1 – General Warehousekeeping</u>

Part 2 – Breweries, Microbreweries and Cider Manufacturers

Movement of Excisable Products Manual,

Vehicle Registration Tax Manuals,

<u>Electronic Excise Declaration System</u> – A Guide for Users of the System,

AEP Integrated Accounting Staff Guide.

# Section 1. Excise Duty Entries (EDEs)

# **1.1 Introduction**

The Excise Duty Entry C&E 1087 (EDE) is the form used to declare and pay excise duty on excisable products acquired from other EU Member States and entered into home consumption in the State. The EDE declaration can be processed via the electronic system using the following options:

Direct Trader Input (DTI),

Revenue Online Services (ROS),

Or in limited circumstances by Customs (Revenue) Input (CI).

The excise declaration form, C&E1087 hardcopy, for use as CI consists of a set of four as follows:

- Original (White) Accounting Copy,
- Copy 1 (Bronze) For the Revenue Administration Office,
- Copy 2 ((Green) For EU Supplier (Duty Guarantee),
- Copy 3 (Cream) Notification Copy.

Revenue Offices should have sufficient hard copies of the C&E 1087 available to meet demands.

For an overview of the Integrated Taxation System see Chapter 2, <u>AEP</u> <u>Integrated Accounting Staff Guide</u>.

A guide to the box-by-box completion of the new EDE is to be found at <u>Appendix 1</u>.

# 1.2 Registration

All customers using the Electronic Excise Declaration System (EEDS) will be registered in Revenue's Central Registration System (CRS) under either of the tax-head registrations of "C&E" or "VRT", or both.

For new customers seeking Registered Consignee or Temporary Registered Consignee status it will be necessary to apply for Approval (see Section 5, <u>Movement of Excisable Products Manual</u>). When approval has been granted the registration number will be issued by the System for Exchange of Excise Data (SEED).

In the case of a Registered Consignee the SEED registration number will be a permanent number in the Irish Excise Registered Trader (IERT) format. In the case of a Temporary Registered Consignee, the SEED number will be issued (after the EDE has been processed) on a temporary basis specific to the consignment, in the IETT format (see par 5.3, <u>Movement of Excisable Products Manual</u>).

For further information on SEED, Officers should familiarise themselves with the <u>SEED User Manual</u>.

#### <u>Note</u>

Temporary Registered Consignees are not required to enter into a deferred payment arrangement but should pay the excise duty on each consignment, by means of an EDE, before it is dispatched.

# **1.3 Deferred Payment**

All Duty and Tax liabilities in the EEDS must be met by means of the Deferred Payment Scheme and/or Non- Deferred up-front payment methods, i.e. Payments on Account or Electronic Funds Transfer (EFT). Top-Up deposits may also be made by EFT.

All Registered Consignees will be required to enter into a direct debit deferred payment arrangement. AEP Accounts Unit, Customs Division, Nenagh is responsible for the administration of the Deferred Payment (Bank Direct Debit) Scheme. Under the provisions of this scheme, traders or their agents are allowed, subject to the provision of a bank guarantee and compliance with certain conditions, to defer payment of Alcohol Products Tax and VAT (where it relates to that tax).

All applications to participate in the scheme should be forwarded to AEP Accounts Unit where the application will be processed and, if approved, recorded in ITS. AEP Accounts Unit will advise the relevant Revenue Office of all new approvals. Staff in the local Revenue Offices should be aware of the extent of the Direct Debit Guarantees for all their traders. If the Officer becomes aware that the limit is inadequate he/she should bring this to the attention of the trader and ensure that a proper guarantee is in place.

Officers should familiarise themselves with the <u>AEP Payment Methods</u> available on the Revenue website.

#### **1.4 Payment on Account**

Up-front payments will be categorised in the EEDS as 'Payments on Account'. As these payments have the effect of increasing the credit available to the customer, no specific prior approval is required for this facility and there are no minimum or maximum payments. Traders may make payments as frequently as they wish each month. Payments other than Electronic Fund Transfer (EFT) may be presented at any Revenue Office with accounting facilities where a receipt will be issued in respect of the amount paid. For a list of offices dealing with payment by Electronic Fund Transfer (EFT), please see <u>Appendix 7 of the EEDS Traders Guide</u>.

#### 1.4.1 Lodgements to Payment on Account

All lodgements to Payment on Account must be by way of bank draft or EFT. These will be made via Local Payment Accounting (LPA). For details on LPA and how to use it please see Chapter 7, <u>AEP Integrated Accounting Staff Guide</u>. This Chapter provides guidelines on how to record remittances, how to ring-fence certain remittances, how to delete remittances and how to deal with suspended remittances.

#### **1.5 Look-Up Payment Arrangements**

For details on how to interrogate ITS for information on Direct Debit and Bank Guarantee details see Chapter 3 (Look Up Functions), pars 3.1. to 3.3., <u>AEP Integrated Accounting Staff Guide</u>.

#### 1.6 End of Month Statements

Please see Chapter 10, <u>AEP Integrated Accounting Staff Guide</u> for details on the monthly statements, bank runs, ring-fenced sums and cash carry forwards.

#### **1.7 Excise Duty Entries (EDEs)**

Traders may make declarations (for duty payments of excise) by Direct Trader Input (DTI) or via the Revenue Online Services (ROS) or, in limited circumstances only, by Customs (Revenue) Input (CI).

#### 1.7.1 DTI Declarations

Using their own software DTI users prepare EDEs on their own p.c. Traders then transmit the EDE via a web service to Revenue. The declaration will be received via ROS, so those using this method will require a ROS Certificate. The procedure for obtaining a ROS Certificate is set out at <u>Appendix 2</u>.

#### 1.7.2 ROS

Customers using ROS directly will log on to the ROS system on the Revenue website (<u>www.revenue.ie</u>) and complete the on-line EDE as presented there. See <u>Appendix 2</u> (ROS applications) and also the <u>ROS</u> <u>Guide</u>.

#### 1.7.3 Customs (Revenue) Input (CI)

The option of presenting a hard copy of the EDE will, continue to be available to traders in limited circumstances. Revenue has advised the trade that they cannot guarantee that any priority will be given to these transactions, as this will be determined by the demands of other business in the office at the particular time.

On receipt of the hard-copy EDE the Officer should see that it is complete, that the Excise Reference Number agrees with the description of the goods, that it is signed by the declarant and that arrangements are in place for the payment of the tax. The Officer should refer to the box-by-box completion of an EDE as a guideline to inputting a hard-copy declaration. The following paragraphs set out the steps involved in inputting the EDE to the new system.

# 1.7.4 Inputting a Customs Input (CI) EDE

The following material is either exempt from or not required to be published under the Freedom of Information Act 1997.

[...]

# 1.7.5 Screen 1: EDE Declaration

The following material is either exempt from or not required to be published under the Freedom of Information Act 1997.

[...]

# 1.7.6 Screen 2: Item Detail (Line Item)

The following material is either exempt from or not required to be published under the Freedom of Information Act 1997.

[...]

# 1.7.7 Screen 3: Summary Information

The following material is either exempt from or not required to be published under the Freedom of Information Act 1997.

[...]

# 1.7.8 Look Up Processed EDE and Access the Entry Number

The following material is either exempt from or not required to be published under the Freedom of Information Act 1997.

[...]

# 1.7.9 Processed EDE (Electronic Version)

The following material is either exempt from or not required to be published under the Freedom of Information Act 1997.

# [...]

#### 1.7.10 Look Up Facility for EDEs

Detailed information on the Look Up facility in general is available in paragraphs 3.4 of the <u>AEP Integrated Accounting Staff Guide</u>.

# 1.7.11 Information on Customer's Excise Tax Position

Details of a customer's C&E & VRT status is available within ITS. The records contain all liabilities arising from EDE declarations, as well as from SADs, Warehouse Warrants, VRT Declarations; and all lodgements made to the account. It also contains current Deferred and Payment on Account Balances.

Information on how to access this information can be found in paragraph 3.5.of the <u>AEP Integrated Accounting Staff Guide</u>.

# 1.7.12 Short C.I. for EDE

The following material is either exempt from or not required to be published under the Freedom of Information Act 1997.

[...]

# 1.8 Work Flow

The following material is either exempt from or not required to be published under the Freedom of Information Act 1997.

[...]

# **1.9 EDE Short Payments**

When a short payment arises after clearance of goods a new EDE can be input for the difference or alternatively the Short CI facility can be used. Details of the underpayment should be forwarded immediately to the declarant and an additional EDE covering the underpayment requested. Details on the second EDE should only include the items in which the error arose, e.g. if quantity was understated the additional quantity should only be entered along with details of the tax underpaid; if the rate of duty was incorrect then only the tax underpaid should be included. Both EDEs should be crossed referenced.

# 1.10 Cancelling EDE

The following material is either exempt from or not required to be published under the Freedom of Information Act 1997.

[...]

# 1.10.1 Cancel EDE Function

The following material is either exempt from or not required to be published under the Freedom of Information Act 1997.

[...]

# **Section 2. Tax Warehouses Declarations**

#### Introduction

This Section provides guidance to Officers on the processing of Home Consumption Warrants ex-Tax Warehouse. These warrants should be forwarded by traders to local Accounts Offices in the same manner as heretofore. Staff in Accounts Offices will enter these warrants to the Warehousing System as normal. An extract from this system is interfaced with ITS, from where the duties are collected.

#### 2.2 Types of Warrants

There are three types of warrants currently in use for the payment of excise duty:

- (i) C&E 1115 Home Consumption Warrant Appendix 6
- (ii) C&E 1098 The Brewer Beer Duty Return Appendix 4
- (iii) C&E 1108 Mineral Oil Warrant Appendix 5

#### 2.3 Registration

All customers using the Electronic Excise Declaration System (EEDS) will be registered in Revenue's Central Registration System (CRS) under either of the tax-head registrations of "C&E" or "VRT", or both.

Existing customers can continue to use their Trader Account Number (TAN) as heretofore. These TAN numbers will be converted within the system into standard Revenue tax-head numbers.

For new customers, all those using the tax warehouse system require formal Revenue approval or registration before they can deposit goods in a tax warehouse. The existing procedures for seeking approval for a tax warehouse or as an authorised warehousekeeper remain in place. Once approval has been granted the registration will be recorded on SEED and on CRS by the Office issuing the approval).

Further instructions relating to warehouse approvals can be found in the Authorisation of Warehousekeepers and Approval of Warehouses Manual.

#### 2.4 Payment Arrangements - General

All Duty and Tax liabilities in the EEDS must be met by means of the Deferred Payment Scheme and/or Non- Deferred up-front payment methods, i.e. Payments on Account or Electronic Funds Transfer (EFT).

#### 2.4.1 Deferred Payment

The AEP Accounts Unit is responsible for the administration of the Deferred Payment (Bank Direct Debit) Scheme. Under the provisions of this scheme, traders or their agents are allowed, subject to the provision of

a bank guarantee and compliance with certain conditions, to defer payment of Alcohol Products Tax and VAT (where it relates to that tax).

All applications to participate in the scheme should be forwarded to AEP Accounts Unit where the application, if approved, will be processed and recorded in ITS by that Unit.

AEP Accounts Unit will advise the relevant Revenue Office of all new approvals. Staff in the local Revenue Offices should be aware of the extent of the Direct Debit Guarantee for all their traders and the breakdown of the guarantee that is allocated to their warehouse. While the onus is on the trader to keep Home Consumption deliveries within the limits of their guarantee, Officers responsible for the administration and control of warehouses should satisfy themselves, in so far as possible, that the guarantee limit as allocated to a particular warehouse is appropriate to the level of business carried on by the trader. If an Officer becomes aware that the limit is inadequate, they should bring this to the attention of the trader and ensure that a proper guarantee is in place.

An information leaflet outlining the Deferred Payment scheme is available on the website via this link <u>AEP Payments Method</u>.

#### 2.4.2 Payment on Account

Payments other than under the Direct Debit Guarantee will be categorised in the EEDS as 'Payments on Account', known colloquially as "Cash Accounts".

In Tax Warehouses such payments are most likely to arise in the context of the payment of VAT on wines and spirits deliveries for home consumption, top-ups for alcohol products and allocations, and for daily deposits on mineral oil.

In relation to payments for mineral oil tax, the daily lodgement of a guaranteed cheque will no longer apply from September 19th 2014. Payments by Electronic Fund Transfer (EFT) to cover the liability accruing during the month continue to apply. For a list of offices dealing with payment by Electronic Fund Transfer (EFT), please see <u>Appendix 7</u> of the EEDS Traders Guide. Payments, other than EFT to these accounts may be presented at any Revenue Office with cash-accounting facilities. The transaction will be recorded via the Local Payment Accounting (LPA) system and a receipt will be issued in respect of the exact amount paid.

It is critically important that staff accepting these payments and processing them via LPA, make sure that they are properly ring-fenced so as to ensure that the funds are available to meet the end of month excise liabilities. If the payments are not ring-fenced there is every possibility that they might be used to meet other tax liabilities for the trader. For details on recording these payments see Chapter 7, <u>AEP Integrated</u> <u>Accounting Staff Guide</u> which provides guidelines on how to record remittances, how to ring-fence certain remittances, how to delete remittances and how to deal with suspended remittances.

#### 2.4.3 Look Up Payment Arrangements

For details on how to interrogate ITS for information on Direct Debit and Bank Guarantee details see Chapter 3 (Look Up Functions), pars 3.1. to 3.3., AEP Integrated Accounting Staff Guide.

#### 2.4.4 End of Month Statements

Please see Chapter 10, <u>AEP Integrated Accounting Staff Guide</u> for details on the monthly statements, bank runs, ring-fenced sums and cash carry forwards.

#### 2.5 Processing Tax Warehouse Warrants

The following procedures should be observed with regard to the preparation, processing and control of monthly tax warehouse warrants.

#### 2.5.1 Inputting the Warrant

The trader prepares the warrant/s as appropriate to his business and presents it to the appropriate Revenue Accounts Office within the time limits as set out in the existing instructions.

The Officer in the Accounts Office should, on a selective basis, check that the ERN agrees with the description of the goods on the warrant. If in order, all the details on the warrant should then be input to warehousing system of the EEDS, which will check/verify that:

- The ERN is valid;
- The Rate of Duty is valid;
- The Duty and VAT Calculation is accounted for in the Totals Summary;
- Total liability on the warrant is debited in the first instance against any credit in the Payment on Account record. If the credit in the Payment on Account record does not equate with the total liability on the warrant the system will compare the outstanding liability with the Direct Debit Guarantee limit and debit that account with the balance required to meet the outstanding liability.

The details on each warrant in the Warehousing System will be automatically loaded into ITS and the trader's record updated.

#### 2.5.2 Updating the Payment Records

Where the total declared liability exceeds the Direct Debit Guarantee as allocated to the warehouse in question, plus any sums in the Payment on Account file, the trader should be contacted immediately and payment of the shortfall demanded.

The Officer responsible for the administration and control of the trader should also be informed. If payment of the balance is received within one working day, no further action need be taken, but the Officer should formally warn the trader of his obligations in relation to liability to excise duty, to remain within the limits of his guarantee and any lodgements to the payment on account file. Any subsequent repeat of this problem should be brought to the attention of the assistant principal for appropriate action as necessary.

Where the Direct Debit Guarantee is exceeded in the case of a warrant for Alcohol Products Tax, the Accounts Officer will check if the guarantee is sufficient to meet the excise duty liability, excluding the related VAT element, and if it is, debit the account. The trader is to be contacted regarding the VAT and informed that a separate payment to cover the VAT must be made. When the inputting of the warrant and accounting processes have been completed a copy of the warrant/s for the month should be forwarded to the Officer responsible for the administration and control of the trader.

# 2.6 Underpayments and Overpayments of Tax

When an Underpayment or Overpayment is indicated on inputting of the warrant by the Regional Accounts Office, the Officer responsible for the administration and control of the Trader should be contacted immediately, so that the trader can correct the warrant or immediately present an amended warrant.

# Section 3. Vehicle Registration Tax (VRT) Declarations

# Introduction

As on and from 1 September 2010, the National Car Testing Service (NCTS) have been appointed as a 'competent person' to carry out certain VRT related functions on behalf of Revenue, and have also been authorised to use Revenue vehicle registrations systems, and collect VRT on the registration of both new and used vehicles at such centres.

# 3.2 Declaration Forms

A new formatted declaration form has been put into use by the NCTS.

# 3.3 Registration

#### 3.3.1 Existing TAN Holders

All customers making a VRT Declaration should be registered in Revenue's Central Registration System (CRS) under the new tax-head registration of "VRT".

Existing customers can continue to use their TAN as heretofore.

#### 3.3.2 Assignment of New TANs

For new customers seeking approval as VRT TAN-holders, the existing requirements, as outlined in the <u>VRT Manual 10</u>, remain in place and should be adhered to. Once approval has been granted, the registration will be recorded on Revenue's Central Registration System (CRS) by the Office issuing the approval.

# **3.4 Payment Arrangements**

#### 3.4.1 Deferred Accounts

The deferred payment system will continue to be managed by AEP Accounts Unit. Once a deferred payment arrangement has been approved it will be recorded in ITS by AEP Accounts Unit. Information on the application procedure for entry to the Deferred Payment scheme can be found in the information leaflet <u>A Guide to Methods of Payment for VRT Traders</u>, available on the website.

#### 3.4.2 Payment on Account

Payments other than under Direct Debit will be categorised in the EEDS as 'Payment on Account', colloquially known as "Cash". Under the arrangements, payments previously known as FACT Lodgements or Topup Deposits on deferred payments accounts, will be categorised in AEP, without distinction, as "Payments on Account", i.e. cash on hands. In effect customers will have the option of operation on Deferred only or on "Cash" only or on a combination of these two. However see par 3.4.3 below regarding traders without deferred accounts. Top up lodgements should only be made by way of bank draft or Electronic Fund Transfer (EFT).

All VRT payments should be brought to account through the LPA system. For details on recording these payments see Chapter 7, <u>AEP Integrated</u> <u>Accounting Staff Guide</u>. This chapter provides guidelines on how to record, ring-fence or delete remittances and how to deal with suspended remittances.

The procedures for the look up of customer financial information are set out in Chapter 3, <u>AEP Integrated Accounting Staff Guide</u>.

Staff should note that from 19th September 2014 (e-Day) payment by cheque should be treated as an exception and customers should be encouraged to use electronic payments for all future transactions.

#### 3.4.3 Deferred V FACT Account

In lodging VRT amounts to customer accounts LPA gives the operator the option to choose the trader's Deferred or FACT account. Officers should ensure that the correct account is selected. If Deferred is selected and the customer does not have a Deferred account the payment will still be allocated to the customer's account in ITS.

#### 3.5 Accounting for VRT

VRT payments will be accounted for in ITS under a VRT tax-head created for that purpose. There is also a subhead under VRT for VAT on new means of transport. The main VAT subhead should not be used for this purpose.

#### 3.6 Processing of VRT Declarations

The existing arrangements whereby VRT Declarations are lodged via ROS or in hardcopy format at an NCTS Centre continue.

#### **3.7 Overpayments**

VRT repayments are dealt with in the Revenue District where the customer resides.

# **List of Appendices**

Appendix 1 Guide to the box-by-box Completion of the EDE

Appendix 2 ROS Applications

Appendix 2A ISO alpha List of country codes

Appendix 2B Revenue Office list (EOL)

Appendix 2C Office of Import Codes

Appendix 2D Excise Reference Numbers (ERN)

Appendix 3 Excise Duty Entry (Sample)

<u>Appendix 4</u> C&E 1098 Brewer's Beer Duty Return (Sample)

<u>Appendix 5</u> C&E 1108 Mineral Oil Home Consumption Warrant (Sample)

<u>Appendix 6</u> C&E 1115 Home Consumption Warrant (Sample)

<u>Appendix 7</u> List of Offices dealing with EFT payments

<u>Appendix 8</u> Links to Internal Revenue Documents

# Appendix 1

# Guide to the box-by-box Completion of the EDE EDE IMPORTS

Box-by-box (EDE Completion)

The attached instructions detail the manner in which each box of an Excise Duty Entry (EDE) must be completed. Whilst there is provision to enter different categories of products on an EDE it should be noted in the case of oils this does not apply and oils should be entered on their own EDE. Where there are different rules for DTI and CI (hard-copy) completion, these are specified. Otherwise, the same instructions apply irrespective of manner of completion.

Please note that the following characters can only be used for EDE completion (i.e. no foreign characters which, where necessary, should be replaced by equivalent):

a-z A-Z 0-9 - / & . ( ) ' \* Á É Í Ó Ú á é í ó ú space

#### **Box 1. SUPPLIER NAME AND ADDRESS**

Status: Mandatory for all Users

Enter the name and address of the supplier as follows:

Name: Format: an..35

#### <u>Business Address</u>

Address 1 Format: an..35

Address 2 Format: an..35

Address 3 Format: an..35

Address 4 Format: an.9

Country: Format: ISO alpha Code a.2

Enter the appropriate country code from the ISO country code list at Appendix 2A.

#### **Box 2. IMPORTER**

**DTI/ROS Status:** Must complete Tax No. & Tax Type **OR** name and address. **CI Status:** For Customs Input Declarations on hard-copy EDE, Tax No. & Type, Name and Address must all be completed.

#### 2/1 Importer Revenue Number

Status: Mandatory where importer is registered with Revenue. Format: an.16 Insert the Importer's Revenue no. with the designated tax type. A full list of acceptable Tax types will be available from a drop down menu. For Customs Input Declarations a list of tax types are available below: C & E (Customs & Excise) CT (Corporation Tax) VAT (Value Added Tax)

PAYE (Employee PPS No) IT (Income Tax) **NOTE:**  (i) When the Importer is the payer please ensure the number quoted in box 2 is the same as that in box 27.

(ii) Where the importer does not have a Revenue ID number, Importer Name and Address is then mandatory.

2/2 Importer Name and Address

**DTI/ROS Status:** Conditional-mandatory only when importer does not have a Revenue Number **CI Status:** Mandatory

Enter name and address as follows **Name:** *Format: an.*,35

**Business** Address

Address 1 Format: an..35 Address 2 Format: an..35 Address 3 Format: an..35

Address 4 Format an.9

#### 2/3 IERT Number

*Status:* Conditional, mandatory where importer is approved as a Registered Consignee *Format:* an.13

Enter the appropriate IERT number assigned to you on approval as a Registered Consignee 2/4 L acad Number

#### 2/4 Local Number

*Status:* Conditional, mandatory where importer is not approved as a Registered Consignee Format an. 13

Traders who do not have an IERT number must contact their Local Excise Office who will provide them with a local number for this transaction.

See list of Revenue Offices at Appendix 2B.

#### **Box 3. DECLARANT**

**DTI/ROS Status:** Mandatory, must complete Tax No. & Tax Type **CI Status:** For Customs Input Declarations on hard-copy EDE, Tax No. & Type, Name and Address must all be completed.

#### 3/1 Declarant Revenue Number

*Status: Conditional-mandatory where importer is registered with Revenue. Format: an.16* Insert the declarant's Revenue number with the designated tax type.

A list of tax types will be available from the drop down menu.

For Customs Input Declarations a list of tax types are available below: C & E (Customs & Excise) CT (Corporation Tax) VAT (Value Added Tax) PAYE (Employee PPS No) IT (Income Tax) NOTE: When the Declarant is the payer please ensure the number quoted in box 3 is the same as that in box 27.

3/2 Declarant Name and Address

DTI/ROS status: Need not be completed CI Status: Mandatory Enter name and address as follows Name: Format: an..35 <u>Business Address</u>

Address 1 Format: an..35 Address 2 Format: an..35 Address 3 Format: an. 35

Address 4 Format an.9

# Box 4. ENTRY NO. & DATE (For Official Use)

*Status*: Unique EDE identifier assigned by the System *Format: an 16* Date: dd/mm/yyyy

# **Box 5. COUNTRY OF DISPATCH CODE**

*Status: Mandatory for all Users Format: a2* Enter the appropriate country of dispatch code from the ISO alpha list in Appendix 2A

# **Box 5/1 DATE OF DISPATCH**

**Status:** Mandatory for all Users Format: Standard Date validation. an dd/mm/yyyy Enter date on which goods were dispatched from supplier or which it is intended that the goods will leave.

# Box 6. e-AD No.

*Status*: Conditional for all Users. One of options must be completed. *DTI Status*: The following Type Codes will apply as required: AAD1, AAD2, AAD3, AADM, AADU

#### e-AD Number Details:

(a) Up to 3 known e-AD numbers: Enter e-AD Numbers, where there is 1 to 3e-ADs, in text boxes provided. Format: an 21

(b) More than 3 known e-AD numbers: Where there is more than 3 e-ADs enter all e-AD numbers on a worksheet and insert the worksheet reference number on the EDE line item screen in box 21. Format: an 21

(c) e-AD Number Unknown: If no e-AD available state the reason why in text box provided. Format: an 21

# **Box 7. OFFICE OF ENTRY CODE**

*Status: Mandatory for all Users Format:* an. 8 Enter the code assigned to the office of export/import from list at Appendix 2C

#### **Box 8. EXCISE OFFICE CODE**

*Status: Mandatory for all Users Format: an.8* Enter the Excise office code as assigned by your local Excise Office.

# **Box 9. TOTAL ITEMS**

**DTI – ROS Status:** System Generated, calculated from EDE Line item screen entries. **CI Status: Mandatory Enter the total number of individual items.** 

#### **Box 10. TOTAL PACKAGES**

Status: Mandatory for all Users

*Format: n.8* Enter the total number of packages covered by the EDE. This figure should be the sum of the number of packages contained in each line item (Box 16).

# Box 11. TOTAL VALUE €

**DTI/ROS Status:** System Generated, calculated from EDE Line Item screen entries **CI Status:** Mandatory Format: n. 8.2 Enter the total value in euro of all items on EDE.

# Box 12. ITEM NO

**DTI/ROS Status:** System generated sequential reference number. **CI Status:** Mandatory. Format: n.3 Enter sequential item number commencing with 1 for first item.

# **Box 13. COMMODITY CODE**

Status: Mandatory for all Users Format: an.10 Enter the Commodity Code number shown in the Customs and Excise Tariff of Ireland under which the goods are classified.

# **Box 14. EXCISE REFERENCE NUMBER (ERN)**

Status: Mandatory for all Users Format: n.4 Enter the ERN number appropriate to the goods, from the list in Appendix 2D. NOTE: The ERN inserted will trigger the rate of duty. Ensure correct ERN is selected. Box 15. COUNTRY OF ORIGIN

*Status:* Mandatory for all Users Format: a.2

Enter the appropriate country of origin code from the ISO alpha list in Appendix 2A

#### **Box 16. NO OF PACKAGES**

*Status:* Mandatory for all Users Format: n.8

Enter the number of packages for this line item. The sum of all the line items (box 16) must equal the figure in box 10 "Total Packages".

# **Box 17. SUPPLEMENTARY UNITS**

*Status: Mandatory for all Users Format: n.6.2* 

Enter the appropriate quantity to 2 decimal places, in the unit specified in the Customs and Excise Tariff of Ireland.

#### **Box 18. ITEM PRICE €**

Status: Mandatory for all Users

Format: n.6.2

Enter the value of the itemised goods in Euros to 2 decimal places. If the item is a "Free of Charge" (FOC) item, then enter the comparable value of the goods.

# **Box 19. QUANTITY FOR DUTY**

Status: Mandatory for all Users

Format: n.6.2

Enter the appropriate quantity on which duty is to be calculated.

#### To calculate quantity for duty please refer to:

Alcohols: Quantity for duty should be assessed in accordance with guidelines and examples in Public Notice 1886 which is available on www.revenue.ie

**Oils:** Quantity for duty is the number of 1000Litres.

Tobacco: Quantity for duty is Kgs (Net Tobacco Weight).

*NOTE:* This is the base on which the excise duty is calculated and it is essential that this figure is correct.

# **Box 20. DESCRIPTION OF GOODS**

Status: Mandatory for all Users

Format: an.70

Enter the container numbers and where the goods are on pallets enter the number of pallets. Enter the description of the product. For alcohol products this should include the category, case size, bottle size and % volume of alcohol.

# **Box 21. DOCUMENTS ATTACHED AND ASSOCIATED CODES**

Status: Mandatory for all Users. Format: an 4 for code; an 20 for field size Enter details of relevant associated documents as listed hereunder:

Invoice (N380): Enter Invoice Reference number in text box providedWorksheet (1Q14): Enter Worksheet Reference number in text box provided.Pro Forma Invoice (N325): Enter Pro Forma Invoice Reference number in text box provided.

Authorisation Codes: Enter the required codes in text box provided. These codes are subject to traders approval and are listed below:

Excise Exemption: 1E99

VAT Exemption: 1A99.

**Previous EDE Number:** Enter previous EDE number if relevant. **Additional Codes**: Not currently required.

**DTI Status:** The following Type Codes apply **PREV, ACOD.** 

NOTE: All relevant documents must be lodged with your Excise Office.

# **Box 22. RATE OF DUTY**

**DTI/ROS Status:** System Generated, from the ERN code in line item detail. **CI Status:** Mandatory Format: n.3.3

Insert appropriate Rate of Duty as listed with each ERN Appendix 2D.

# **Box 23. DUTY PAYABLE €**

**DTI/ROS Status:** System Generated, duty payable is Rate of Duty multiplied by quantity for duty as specified in line item detail.

CI Status: Mandatory

Format: n6.2

*Enter* duty payable for this item, i.e., the quantity for duty (box 19) multiplied by the rate of duty (box 22).

# Box 24. VALUE FOR VAT €

**DTI/ROS Status:** System Generated, value for VAT is the Duty Payable plus Item Price as specified in line item detail. **CI Status:** Mandatory. Format: n6.2 Enter the value for VAT, i.e., the Duty Payable (box 23) plus the Item Price (box 18).

# Box 25. VAT RATE

**DTI/ROS Status:** System Generated, from ERN in line item detail. **CI Status:** Mandatory

Format: n3.3

Enter appropriate VAT rate, as specified in Appendix 2D

NOTE: VAT is payable on all imported alcoholic products and on all products imported by non-VAT registered traders. If an importer is registered for VAT and is importing products other than alcohol products, VAT is not collected by EDE and VAT exemption code not required.

# **Box 26. DUTY SUMMARY (Grand Total)**

#### 26/1 Excise

**DTI/ROS Status:** System Generated, the sum of Duty Payable for each line item (The cumulative total of Box 23s).

CI Status: Mandatory

Enter the total amount of Excise duty payable, i.e., the sum of Duty Payable for each line item (cumulative total of Box 23s).

<u>26/2 VAT</u>

**DTI/ROS Status:** System generated, the sum of VAT Payable for each line item (cumulative total of (box 24 multiplied by box 25 for each line item)).

CI Status: Mandatory

Enter the total amount of VAT payable, i.e., the sum of VAT Payable for each line item (cumulative total of (box24 multiplied by box 25 for each line item)).

# 26/3 Grand Total

**DTI/ROS Status:** System Generated, the sum of Total Excise and Total VAT payable. **CI Status:** Mandatory

Enter Grand Total, i.e., Total Excise (box 26/1) plus Total VAT (box 26/2).

#### 26/4 Grand Total Preferred Payment Method:

*Status: Mandatory for all Users where duty is payable* Insert as appropriate: Cash A Deferred F *NOTE: For excise duty payment in oils preferred method of payment must be cash.* **Box 27. PAYER REVENUE NUMBER (Tax Type):** 

Status: Conditional, mandatory for all Revenue Registered Users Format: an.10 Enter the Payer's Revenue Number and Tax Type. NOTE: When using your Revenue Account to pay the liability ensure the number quoted in box 2/3 is the same as that in box 27.

For Customs Input Declaration on hard-copy EDE if the payer is *not* registered, this box should not be completed. Duties must be paid by LPA, and the LPA receipt produced to the CI Officer.

# **Box 28. DECLARANT SIGNATURE**

DTI/ROS Status: Digital signature- a digital certificate authenticates that the person who signs and submits the declaration is the person they claim to be. CI Status: Mandatory, manual signature required Format: an.35 28/1 Declarant Name (block letters): DTI/ROS Status: Need not be completed **CI Status:** Mandatory Format: an.35 28/2 Phone No. DTI/ROS Status: Need not be completed **CI Status:** Mandatory Format: n 15 28/3. Date: DTI/ROS Status: Need not be completed CI Status: Mandatory *Format: an dd/mm/yyyy* 

# Appendix 2

#### **ROS Applications**

Applications to use the ROS facility can be made by visiting the Revenue website www.revenue.ie and selecting the link to Register for ROS. A core part of ROS registration is obtaining a digital signature.

#### WHAT IS A DIGITAL CERTIFICATE?

ROS Customers use a Digital certificate to digitally sign transaction for secure electronic transmission to ROS.

#### HOW TO APPLY FOR A DIGITAL CERT?

In order for a trader to become a ROS customer, simply access the Revenue website <u>www.revenue.ie</u>, select "Register for ROS" and follow the 3 steps below. For security reasons both your ROS Access Number and System Password will be land mailed to you. Once you have drawn down your digital certificate on to your PC, you can access the ROS services.

- Step 1: Apply for RAN (ROS Access Number)
- Step 2: Apply for Digital Certificate/Password
- Step 3: Retrieve Digital Certificate

As part of the Digital Certificate Application process a trader will be asked to enter an email address for correspondence with Revenue. These details can be updated at any stage through the ROS Profile tab when a trader logs into ROS with their ROS Digital Certificate.

It is important that the Administrator of the ROS digital-cert keeps the e-mail address up-to-date.

#### HOW WILL DIGITAL CERTIFICATES BE USED IN THE AEP SYSTEM?

#### Web Services

When a trader is transmitting a declaration using web services, the trader's software will ask them to select the ROS Certificate they wish to use to digitally sign the declaration to be transmitted, and enter the password for the certificate.

The trader software will check that the password entered is valid for the certificate selected. This password is never transmitted.

Once these checks have been completed, the 'data' is transmitted to ROS via a web service.

#### WHOSE DIGITAL CERTIFICATE SHOULD BE USED?

A Digital Certificate authenticates that the person who signs and submits the declaration is the person they claim to be (non-repudiation).

For example, person 'A' signs a declaration with a digital certificate, then the digital certificate authenticates that it is person 'A' who signed the declaration.

*A Digital Certificate does not validate the relationships between different entities.* For example, a digital cert will not validate that the declarant (Box 3) has permission to use the payer's account (Box 27). This validation will be performed by the Common Registration System (CRS).

Therefore as the Digital Certificate can only authenticate the entity that signed and submitted the declaration.

#### **ROS DIGITAL CERTIFICATE CHECKS**

ROS will check that the digital signature is valid (i.e. the signature is correct for that digital certificate). If not, an error will be returned to the trader via a web service.

ROS will check that the digital certificate was issued by ROS (i.e. that the cert was digitally signed by the ROS Certificate Authority at some point). If not, an error will be returned to the trader via a web service.

ROS will check that the certificate has not been revoked. If it has been, an error message will be returned to the trader via a web service. The trader should contact the ROS Technical Helpdesk, Telephone at 1890 201 106 or by email at <u>roshelp@revenue.ie</u>.

ROS will also check the permission level assigned to the certificate.

Further details about ROS, registering for ROS and Access Control Permissions are available on the ROS Login page by accessing the <u>ROS HELP</u>

# **Appendix 2A** ISO alpha List of country codes

| ISO ALPHA<br>CODE | COUNTRY                              |  |
|-------------------|--------------------------------------|--|
| AD                | ANDORRA                              |  |
| AE                | UNITED ARAB EMIRATES                 |  |
| AF                | AFGHANISTAN                          |  |
| AG                | ANTIGUA AND BARBUDA                  |  |
| AI                | ANGUILLA                             |  |
| AL                | ALBANIA                              |  |
| AM                | ARMENIA                              |  |
| AN                | NETHERLANDS ANTILLES                 |  |
| AO                | ANGOLA                               |  |
| AO                | ANTARCTICA                           |  |
| AR                | ARGENTINA                            |  |
| AS                | AMERICAN SAMOA                       |  |
| AT                | AUSTRIA                              |  |
| AU                | AUSTRALIA                            |  |
| AW                | ARUBA                                |  |
| AZ                | AZERBAHAN                            |  |
| BA                | BOSNIA AND HERZEGOVINA               |  |
| BB                | BARBADOS                             |  |
| BD                | BANGLADESH                           |  |
| BE                | BELGIUM                              |  |
| BF                | BURKINA FASO                         |  |
| BG                | BULGARIA                             |  |
| BH                | BAHRAIN                              |  |
| BI                | BURUNDI                              |  |
| BJ                | BENIN                                |  |
| BM                | BERMUDA                              |  |
| BN                | BRUNFI DARUSSALAM                    |  |
| BO                | BOLIVIA                              |  |
| BR                | BRAZII                               |  |
| BS                | BAHAMAS                              |  |
| BT                | BHUTAN                               |  |
| BV                | BOUVET ISLAND                        |  |
| BW                | BOTSWANA                             |  |
| BY                | BELARUS                              |  |
| BZ                | BELIZE                               |  |
| CA                | CANADA                               |  |
| CC                | COCOS (KEELING) ISLANDS              |  |
| CD                | CONGO THE DEMOCRATIC REPUBLIC OF THE |  |
| CF                | CENTRAL AFRICAN REPUBLIC             |  |
| CG                | CONGO                                |  |
| СН                | SWITZERLAND                          |  |
| CI                | COTE D'IVOIRE                        |  |
| CI                | COTE D'IVOIRE                        |  |

| ISO ALPHA<br>CODE | COUNTRY                         |  |
|-------------------|---------------------------------|--|
| СК                | COOK ISLANDS                    |  |
| CL                | CHILE                           |  |
| СМ                | CAMEROON                        |  |
| CN                | CHINA                           |  |
| СО                | COLOMBIA                        |  |
| CR                | COSTA RICA                      |  |
| CU                | CUBA                            |  |
| CV                | CAPE VERDE                      |  |
| CX                | CHRISTMAS ISLAND                |  |
| CY                | CYPRUS                          |  |
| CZ                | CZECH REPUBLIC                  |  |
| DE                | GERMANY                         |  |
| DJ                | DJIBOUTI                        |  |
| DK                | DENMARK                         |  |
| DM                | DOMINICA                        |  |
| DO                | DOMINICAN REPUBLIC              |  |
| DZ                | ALGERIA                         |  |
| EC                | ECUADOR                         |  |
| EE                | ESTONIA                         |  |
| EG                | EGYPT                           |  |
| EH                | WESTERN SAHARA                  |  |
| ER                | ERITREA                         |  |
| ES                | SPAIN                           |  |
| ET                | ETHIOPIA                        |  |
| FI                | FINLAND                         |  |
| FJ                | FIJI                            |  |
| FK                | FALKLAND ISLANDS (MALVINAS)     |  |
| FM                | MICRONESIA, FEDERATED STATES OF |  |
| FO                | FAROE ISLANDS                   |  |
| FR                | FRANCE                          |  |
| GA                | GABON                           |  |
| GB                | UNITED KINGDOM                  |  |
| GD                | GRENADA                         |  |
| GE                | GEORGIA                         |  |
| GF                | FRENCH GUIANA                   |  |
| GH                | GHANA                           |  |
| GI                | GIBRALTAR                       |  |
| GL                | GREENLAND                       |  |
| GM                | GAMBIA                          |  |
| GN                | GUINEA                          |  |
| GP                | GUADELOUPE                      |  |
| GQ                | EQUATORIAL GUINEA               |  |
| GR                | GREECE                          |  |
|                   | SOUTH GEORGIA AND THE SOUTH     |  |
| GS                | SANDWICH ISLANDS                |  |

| ISO ALPHA<br>CODE | COUNTRY                                   |  |
|-------------------|-------------------------------------------|--|
| GT                | GUATEMALA                                 |  |
| GU                | GUAM                                      |  |
| GW                | GUINEA-BISSAU                             |  |
| GY                | GUYANA                                    |  |
| HK                | HONG KONG                                 |  |
| HM                | HEARD ISLAND AND MCDONALD ISLANDS         |  |
| HN                | HONDURAS                                  |  |
| HR                | CROATIA                                   |  |
| HT                | HAITI                                     |  |
| HU                | HUNGARY                                   |  |
| ID                | INDONESIA                                 |  |
| IE                | IRELAND                                   |  |
| IL                | ISRAEL                                    |  |
| IN                | INDIA                                     |  |
| IO                | BRITISH INDIAN OCEAN TERRITORY            |  |
| IQ                | IRAQ                                      |  |
| IR                | IRAN, ISLAMIC REPUBLIC OF                 |  |
| IS                | ICELAND                                   |  |
| IT                | ITALY                                     |  |
| JM                | JAMAICA                                   |  |
| JO                | JORDAN                                    |  |
| ЈР                | JAPAN                                     |  |
| KE                | KENYA                                     |  |
| KG                | KYRGYZSTAN                                |  |
| KH                | CAMBODIA                                  |  |
| KI                | KIRIBATI                                  |  |
| KM                | COMOROS                                   |  |
| KN                | SAINT KITTS AND NEVIS                     |  |
| KP                | KOREA, DEMOCRATIC PEOPLE'S REPUBLIC<br>OF |  |
| KR                | KOREA, REPUBLIC OF                        |  |
| KW                | KUWAIT                                    |  |
| KY                | CAYMAN ISLANDS                            |  |
| KZ                | KAZAKSTAN                                 |  |
| LA                | LAO PEOPLE'S DEMOCRATIC REPUBLIC          |  |
| LB                | LEBANON                                   |  |
| LC                | SAINT LUCIA                               |  |
| LI                | LIECHTENSTEIN                             |  |
| LK                | SRI LANKA                                 |  |
| LR                | LIBERIA                                   |  |
| LS                | LESOTHO                                   |  |
| LT                | LITHUANIA                                 |  |
| LU                | LUXEMBOURG                                |  |
| LV                | LATVIA                                    |  |
| LY                | LIBYAN ARAB JAMAHIRIYA                    |  |

| ISO ALPHA<br>CODE | COUNTRY                        |  |
|-------------------|--------------------------------|--|
| МА                | MOROCCO                        |  |
| MC                | MONACO                         |  |
| MD                | MOLDOVA, REPUBLIC OF           |  |
| MG                | MADAGASCAR                     |  |
| MH                | MARSHALL ISLANDS               |  |
|                   | MACEDONIA, THE FORMER YUGOSLAV |  |
| MK                | REPUBLIC OF                    |  |
| ML                | MALI                           |  |
| MM                | MYANMAR                        |  |
| MN                | MONGOLIA                       |  |
| MO                | MACAU                          |  |
| MP                | NORTHERN MARIANA ISLANDS       |  |
| MQ                | MARTINIQUE                     |  |
| MR                | MAURITANIA                     |  |
| MS                | MONTSERRAT                     |  |
| MT                | MALTA                          |  |
| MU                | MAURITIUS                      |  |
| MV                | MALDIVES                       |  |
| MW                | MALAWI                         |  |
| MX                | MEXICO                         |  |
| MY                | MALAYSIA                       |  |
| MZ                | MOZAMBIQUE                     |  |
| NA                | NAMIBIA                        |  |
| NC                | NEW CALEDONIA                  |  |
| NE                | NIGER                          |  |
| NF                | NORFOLK ISLAND                 |  |
| NG                | NIGERIA                        |  |
| NI                | NICARAGUA                      |  |
| NL                | NETHERLANDS                    |  |
| NO                | NORWAY                         |  |
| NP                | NEPAL                          |  |
| NR                | NAURU                          |  |
| NU                | NIUE                           |  |
| NZ                | NEW ZEALAND                    |  |
| OM                | OMAN                           |  |
| PA                | PANAMA                         |  |
| PE                | PERU                           |  |
| PF                | FRENCH POLYNESIA               |  |
| PG                | PAPUA NEW GUINEA               |  |
| PH                | PHILIPPINES                    |  |
| PK                | PAKISTAN                       |  |
| PL                | POLAND                         |  |
| PM                | SAINT PIERRE AND MIQUELON      |  |
| PN                | PITCAIRN                       |  |
| PR                | PUERTO RICO                    |  |

| ISO ALPHA<br>CODE | COUNTRY                         |  |
|-------------------|---------------------------------|--|
| PS                | PALESTINIAN TERRITORY. OCCUPIED |  |
| РТ                | PORTUGAL                        |  |
| PW                | PALAU                           |  |
| PY                | PARAGUAY                        |  |
| QA                | QATAR                           |  |
| RE                | REUNION                         |  |
| RO                | ROMANIA                         |  |
| RU                | RUSSIAN FEDERATION              |  |
| RW                | RWANDA                          |  |
| SA                | SAUDI ARABIA                    |  |
| SB                | SOLOMON ISLANDS                 |  |
| SC                | SEYCHELLES                      |  |
| SD                | SUDAN                           |  |
| SE                | SWEDEN                          |  |
| SG                | SINGAPORE                       |  |
| SH                | SAINT HELENA                    |  |
| SI                | SLOVENIA                        |  |
| SJ                | SVALBARD AND JAN MAYEN          |  |
| SK                | SLOVAKIA                        |  |
| SL                | SIERRA LEONE                    |  |
| SM                | SAN MARINO                      |  |
| SN                | SENEGAL                         |  |
| SO                | SOMALIA                         |  |
| SR                | SURINAME                        |  |
| ST                | SAO TOME AND PRINCIPE           |  |
| SV                | EL SALVADOR                     |  |
| SY                | SYRIAN ARAB REPUBLIC            |  |
| SZ                | SWAZILAND                       |  |
| TC                | TURKS AND CAICOS ISLANDS        |  |
| TD                | CHAD                            |  |
| TF                | FRENCH SOUTHERN TERRITORIES     |  |
| TG                | TOGO                            |  |
| TH                | THAILAND                        |  |
| TJ                | TAJIKISTAN                      |  |
| TK                | TOKELAU                         |  |
| TM                | TURKMENISTAN                    |  |
| TN                | TUNISIA                         |  |
| ТО                | TONGA                           |  |
| TP                | EAST TIMOR                      |  |
| TR                | TURKEY                          |  |
| TT                | TRINIDAD AND TOBAGO             |  |
| TV                | TUVALU                          |  |
| TW                | TAIWAN, PROVINCE OF CHINA       |  |
| TZ                | TANZANIA, UNITED REPUBLIC OF    |  |
| UA                | UKRAINE                         |  |

| ISO ALPHA<br>CODE | COUNTRY                              |  |
|-------------------|--------------------------------------|--|
| UG                | UGANDA                               |  |
| UM                | UNITED STATES MINOR OUTLYING ISLANDS |  |
| US                | UNITED STATES                        |  |
| UY                | URUGUAY                              |  |
| UZ                | UZBEKISTAN                           |  |
| VA                | HOLY SEE (VATICAN CITY STATE)        |  |
| VC                | SAINT VINCENT AND THE GRENADINES     |  |
| VE                | VENEZUELA                            |  |
| VG                | VIRGIN ISLANDS, BRITISH              |  |
| VI                | VIRGIN ISLANDS, U.S.                 |  |
| VN                | VIET NAM                             |  |
| VU                | VANUATU                              |  |
| WF                | WALLIS AND FUTUNA                    |  |
| WS                | SAMOA                                |  |
| YE                | YEMEN                                |  |
| YT                | MAYOTTE                              |  |
| YU                | YUGOSLAVIA                           |  |
| ZA                | SOUTH AFRICA                         |  |
| ZM                | ZAMBIA                               |  |
| ZW                | ZIMBABWE                             |  |

# **Appendix 2B** Revenue Office List (EOL)

| NAME                    | ADDRESS                                                                      |  |
|-------------------------|------------------------------------------------------------------------------|--|
| Arklow                  | Tyrells Buildings, North Quay, Arklow                                        |  |
| Athlone                 | Pearse Street, Athlone                                                       |  |
| Athy                    | St Davids House, Block F, Athy Business Park, Co Kildare                     |  |
| Bantry                  | Marino House, Wolfe Tone Square, Bantry, Co Cork                             |  |
| Belview Waterford       | Customs & Excise, Belview Port, Waterford                                    |  |
| Carlow                  | 6/8 Lower Staplestown Road, Carlow.                                          |  |
| Castlebar               | Davitt House, Castlebar, Co. Mayo.                                           |  |
| Cavan                   | First Floor, Newcourt Centre, Church Street, Cavan.                          |  |
| Clare                   | Government Offices, Kilrush Road, Ennis, Co. Clare                           |  |
| CLO (Excise)            | Vima Office, Government Offices Millennium Centre, Dundalk, Co.              |  |
|                         | Louth.                                                                       |  |
| Clonmel                 | New Quay, Clonmel, Co. Tipperary.                                            |  |
| Cork Airport            | Revenue House, Blackpool, Cork                                               |  |
| Cork East               | Revenue House, Blackpool, Cork.                                              |  |
| Cork North West         | Revenue House, Blackpool, Cork.                                              |  |
| Cork South West         | Revenue House, Blackpool, Cork                                               |  |
| Donegal                 | Donegal Public Services Centre, Drunlonagher, Donegal.                       |  |
| Drogheda Excise         | Government Offices, Millennium Centre, Dundalk, Co. Louth                    |  |
| Drogheda Port           | Government Offices, Millennium Centre, Dundalk, Co. Louth                    |  |
| Dublin Airport          | Customs & Excise, Cargo Terminal No 1, Dublin Airport                        |  |
| Dublin City Centre      | Aras Bhrugha, 9/15 Upper Connell Street, Dublin 1                            |  |
| North City Business     |                                                                              |  |
| Taxes District          |                                                                              |  |
| Dublin Port             | New Custom House, Promenade Road, Dublin 3                                   |  |
| Dublin South City       | 85/93 Lower Mount Street, Dublin 2                                           |  |
| Dublin South County     | CMU, 1st Floor, Plaza Complex, Belgard Road, Tallaght, Dublin 24.            |  |
| Dun Laoghaire-          | Landsdowne House, Landsdowne Road, Dublin 4.                                 |  |
| Rathdown                |                                                                              |  |
| Dun Laoghaire           | Customs & Excise, Ferryport, Dun Laoghaire, Co Dublin                        |  |
| Quayside                |                                                                              |  |
| Dundalk Excise          | Government Offices, Millennium Centre, Dundalk, Co. Louth                    |  |
| Dundalk Port            | Government Offices, Millennium Centre, Dundalk, Co. Louth                    |  |
| Fingal                  | IRDS 1st Floor, Block D, Ashtown Gate Navan Road, Dublin 15                  |  |
| Foynes                  | Customs & Excise, Foynes Harbour, Foynes, Co Limerick                        |  |
| Galway Port             | Geata na Cathrach, Fair Green, Galway                                        |  |
| Galway County           | Geata na Cathrach, Fair Green, Galway                                        |  |
| Galway Roscommon        | Geata na Cathrach, Fair Green, Galway                                        |  |
| Greenore Excise         | Government Offices, Millennium Centre, Dundalk, Co. Louth                    |  |
| Greenore Port           | Government Buildings, Millennium Centre, Dundalk, Co Louth                   |  |
| Kerry                   | Government Buildings, Spa Road, Tralee, Co. Kerry                            |  |
| Kildare District-Mount  | Audit & Compliance Unit, 1 <sup>st</sup> Floor Grattan House, Mount St, D 2. |  |
| Kildare District - Naas | St Davids House, North Main St., Naas, Co. Kildare                           |  |
| Kilkenny                | Government Offices, Hebron Road, Kilkenny.                                   |  |
| Killybegs               | Customs & Excise, Killybegs, Co Donegal                                      |  |

| LCD (DTM), Tallaght    | LCD, Drink Tobacco & Multiples, St. John's House, High Street,  |  |
|------------------------|-----------------------------------------------------------------|--|
|                        | Tallaght, Dublin 24                                             |  |
| LCD (DTM), Cork        | LCD, Drinks, Tobacco and Multiples, Revenue House, Blackpool,   |  |
|                        | Cork                                                            |  |
| LCD (DTM), Dublin      | LCD, Drink, Tobacco & Multiples Unit, Ballaugh House, 73/79     |  |
|                        | Lower Mount St., Dublin 2                                       |  |
| LCD (Food Industry)    | LCD, Ground Floor, Sarsfield House, Limerick.                   |  |
| Limerick.              |                                                                 |  |
| LCD (HIM) Cork.        | LCD, HIM, Revenue House, Blackpool, Cork.                       |  |
| LCD (HIM), Dublin      | LCD, HIM, Ballaugh House, 73/79 Lower Mount St., Dublin 2       |  |
| Letterkenny            | Revenue Office, High Road, Letterkenny, Co Donegal              |  |
| Limerick Excise        | River House, Charlotte Quay, Limerick                           |  |
| Limerick Docks         | Customs & Excise, Dock Road, Limerick                           |  |
| Monaghan Station       | Revenue Office, M: TEK II Building, Armagh Road, Monaghan.      |  |
| Navan                  | Revenue Office, Abbey Buildings, Abbey Road, Navan, Co Meath    |  |
| New Ross               | Customs & Excise, New Ross, Co Wexford                          |  |
| Oil Wharf, Dublin      | c/o Esso House, Alexandra Road, Dublin 1.                       |  |
| Portlaoise Mail Centre | Clonminam Industrial Estate, Portlaoise, Co. Laois              |  |
| Roscommon              | Government Buildings, Convent Road, Roscommon                   |  |
| Rosslare Harbour       | Customs & Excise, Terminal Building, Rosslare Europort, Co      |  |
|                        | Wexford                                                         |  |
| Shannon Airport        | Customs & Excise, Freight Terminal 1, Shannon Airport, Co Clare |  |
| Sligo                  | Government Offices, Cranmore Road, Sligo                        |  |
| Thurles                | Government Offices, Stradavoher, Thurles, Co. Tipperary         |  |
| Tivoli                 | Customs & Excise, Tivoli Container Compound, Tivoli, Cork       |  |
| Waterford              | 4th Floor, Government Buildings, The Glen, Waterford            |  |
| Wexford                | Government Offices, Anne Street, Wexford                        |  |
| Whitegate              | Whitegate Oil Refinery, Whitegate, Co Cork                      |  |

| OFFICE CODE | NAME OF OFFICE                 |
|-------------|--------------------------------|
| IEDUB400    | Dublin Airport                 |
| IEDUB100    | Dublin Port                    |
| IEORK400    | Cork Airport                   |
| IESNN400    | Shannon Airport                |
| IEDLG100    | Dun Laoighaire Port            |
| IETIV100    | Tivoli, Cork                   |
| IEBYT100    | Bantry, Co. Cork               |
| IEWHI100    | Whitegate, Co. Cork            |
| IEGWY100    | Galway                         |
| IESLI100    | Sligo                          |
| IEDRO100    | Drogheda Port, Co. Louth       |
| IEDDK100    | Dundalk Port, Co. Louth        |
| IEGRN100    | Greenore Port, Co. Louth       |
| IEKBS100    | Killybegs, Co. Donegal         |
| IEMON300    | Monaghan, Co. Monaghan         |
| IELTR300    | Letterkenny, Co. Donegal       |
| IELMK100    | Limerick Docks, Limerick       |
| IEFOV100    | Foynes, Co. Limerick           |
| IETRA100    | Tralee Government Buildings    |
| IEKLK100    | Kilkenny                       |
| IEWAT100    | Waterford Government Buildings |
| IEFCW100    | Frank Cassin Wharf, Waterford  |
| IEWAT101    | Belview, Waterford             |
| IENRS100    | New Ross, Co. Wexford          |
| IEROS100    | Rosslare Harbour, Co. Wexford  |
| IEARK100    | Arklow, Co. Wicklow            |
| IEWIC100    | Wicklow, Co. Wicklow           |
| IEAUG100    | Aughinish                      |
| IEBYT100    | Leahill                        |
| IEBYT101    | Whiddy                         |
| IECOB100    | Cobh                           |
| IECTB100    | Castletownbere                 |
| IEDNM100    | Dunmore East                   |
| IEFEN100    | Fenit                          |
| IEKLN100    | Kinsale                        |
| IEMOT100    | Moneypoint                     |
| IERIN100    | Ringaskiddy                    |
| IETAR100    | Tarbert                        |
| IEYOU100    | Youghal                        |
| IEORK401    | Cork Sullivans Quay            |
| IEDUB101    | Dublin Mount Street            |

# **Appendix 2C** Office of Import/Export Codes

| OFFICE CODE | NAME OF OFFICE         |
|-------------|------------------------|
| IELMK101    | Limerick River House   |
| IEDUB102    | AEP Castle House       |
| IEGWY101    | Galway County          |
| IEGWY102    | Galway Regional Office |
| IEORK100    | Cork Regional Office   |

# Appendix 2D

Link to the <u>Electronic Excise Declaration System (EEDS) Trader Guide</u> where **Excise Reference Numbers (ERN)** are now located.

Choose List of Appendices/Appendix 2D (page 29)

# **Appendix 3** EXCISE DUTY ENTRY C&E 1087 (Sample)

| 1.Supplier:                  |                                         |                            |                      |                      | 2. Impo           | orter:                  |               | Rever         | nue No. (tax type)       |
|------------------------------|-----------------------------------------|----------------------------|----------------------|----------------------|-------------------|-------------------------|---------------|---------------|--------------------------|
|                              |                                         |                            |                      |                      | IERT N<br>Local N | Number<br>Number:       |               |               |                          |
| 3 Declarant                  |                                         | Revenue                    | No (tax type)        |                      | 4 Entr            | rv No. & Date (Fo       | r Official Us | e)            |                          |
| 5. Decidiant.                |                                         | Revenue                    |                      |                      | - E Cou           | stay of Dispatch o      |               | 5 1 Data of D | Vicesteb                 |
|                              |                                         |                            |                      |                      | 5. Cou            | nity of Dispatch C      | oue ,         |               | Jispatch                 |
| 6 e-AD.                      |                                         | 7. Office of<br>Entry code | 8. Excise<br>code    | e Office             | 9. Tota           | al Items 1              | 0. Total Pkgs | ;             | 11. Total Value €        |
|                              |                                         |                            |                      |                      |                   |                         |               |               |                          |
| 12. Item No.                 | 13. Commodity 1<br>code                 | 4. ERN                     | 15. C. of O. code    | 16. No. o<br>Package | of<br>es          | 17. Supplement<br>Units | tary 18.      | Item Price €  | 19. Quantity for<br>Duty |
| 20. Description of           | of goods                                | I                          |                      | 21. Docu             | uments a          | ttached and asso        | ciated codes  |               |                          |
|                              |                                         |                            |                      |                      |                   |                         |               |               |                          |
| 22. Rate of Duty             |                                         | 23. Duty F                 | ayable               |                      | 24. V             | alue for VAT            |               | 25. VAT Ra    | ate                      |
|                              |                                         |                            |                      |                      |                   |                         |               |               |                          |
| 12. Item No.                 | 13. Commodity 1<br>code                 | 4. ERN                     | 15. C. of O. code    | 16. No. o<br>Package | of<br>es          | 17. Supplement<br>Units | tary 18.      | Item Price €  | 19. Quantity for<br>Duty |
| 20. Description o            | of goods                                |                            |                      | 21. Doci             | uments a          | ttached and asso        | ciated codes  |               |                          |
|                              |                                         |                            |                      |                      |                   |                         |               |               |                          |
| 22. Rate of Duty             |                                         | 23. Duty F                 | ayable               |                      | 24. V             | alue for VAI            |               | 25. VAT Ra    | ate                      |
|                              |                                         |                            |                      | -                    |                   | -                       |               |               |                          |
| 12. Item No.                 | 13. Commodity 1<br>code                 | 4. ERN                     | 15. C. of O.<br>code | 16. No. o<br>Package | of<br>es          | 17. Supplement<br>Units | tary 18.      | Item Price €  | 19. Quantity for<br>Duty |
| 20. Description c            | of goods                                |                            |                      | 21. Docu             | uments a          | ttached and asso        | ciated codes  |               |                          |
|                              |                                         |                            |                      |                      |                   |                         |               |               |                          |
| 22. Rate of Duty             |                                         | 23. Duty F                 | ayable               | 1                    | 24. V             | alue for VAT            |               | 25. VAT Ra    | ate                      |
|                              |                                         |                            | 26                   | SUN                  | MMAI              | RY                      |               |               |                          |
| 26.1 Total                   | €                                       |                            | 26.2 Total           | e e                  |                   |                         | 26.3 Gra      | nd €          |                          |
| 26.4 Grand Tota<br>Cash: A o | I Preferred Payment I<br>or Deferred: F | Method (pleas              | se insert code       | e as appro           | opriate)          |                         | 27. Paye      | r Revenue N   | о. (Тах Туре)            |
| 28. Declarant Si             | gnature                                 |                            |                      |                      |                   |                         |               |               |                          |
| Declarant Name               | e (block letters)                       |                            |                      | Pho                  | ne No.            |                         | Dat           | te            |                          |
| For Official Use             | )                                       |                            |                      |                      |                   |                         |               |               |                          |
| Officers Signatur            | re & Date Stamp                         |                            |                      |                      |                   |                         |               |               |                          |

# **Appendix 4**

#### BREWER'S BEER DUTY RETURN (Sample)

C&E 1098 (Rev. 4)

| Name and Address of F | Person Paying Tax | No. and Date (for official use): |         |                |          |
|-----------------------|-------------------|----------------------------------|---------|----------------|----------|
|                       |                   | Warehouse Name                   | IETW No | ).             | IEWK No. |
| Month                 | Year              | Payer Revenue Number             |         | Tax Typ<br>C&E | be       |

| EXCISE HOME                           | QUAN | TITY (HL       | %)           |                 | RATE OF        | ТАХ   | TAX PAYABLE (€) |
|---------------------------------------|------|----------------|--------------|-----------------|----------------|-------|-----------------|
| DELIVERED FOR HOME<br>CONSUMPTION (1) |      |                |              |                 |                |       |                 |
| LESS REPAYMENTS ALLOWED (2)           |      |                |              |                 |                |       |                 |
|                                       |      | NET<br>(Beer e | PA)<br>xceed | ABLE<br>ing 2.8 | (ERN<br>% ABV) | 9820) |                 |

|       | _    |
|-------|------|
|       | VATE |
| IUTAL | VALE |

\* if applicable

| EXCISE HOME                           | QUANTITY (HL%) | RATE OF TAX | TAX PAYABLE (€) |
|---------------------------------------|----------------|-------------|-----------------|
| DELIVERED FOR HOME<br>CONSUMPTION (1) |                |             |                 |
| LESS REPAYMENTS ALLOWED (2)           |                |             |                 |
|                                       | NET PAYABLE    | (ERN 9827)  |                 |

|                               | ,                                                                              |                                                                         |
|-------------------------------|--------------------------------------------------------------------------------|-------------------------------------------------------------------------|
|                               |                                                                                |                                                                         |
|                               |                                                                                | *TOTAL VAT €                                                            |
|                               |                                                                                | * if applicable                                                         |
| TOTAL AMOUNT FOR DIRECT DEBIT |                                                                                | €                                                                       |
|                               |                                                                                |                                                                         |
| I                             | , declare that the particulars here mount will be paid by Direct Debit under t | in and on the attached schedules are<br>he Revenue Number shown herein. |
| Signature                     | Date                                                                           |                                                                         |
| Designation of Signatory      | Phone                                                                          | e Number                                                                |

- (1) The quantity to be entered here is the quantity delivered from warehouse for home consumption, including any beer consumed on the brewery premises, plus any additions for previous underdeclarations
- (2) Only repayments that have been authorised by the Revenue Official can be deducted here.

# **Appendix 5** Home Consumption Warrant (Mineral Oil) C&E 1108 (Rev 6) (Sample)

|                                       |                    | · · · · · · · · · · · · · · · · · · ·      | ( /                   |                |  |  |
|---------------------------------------|--------------------|--------------------------------------------|-----------------------|----------------|--|--|
| Name and Address of Person Paying Tax |                    | Warrant Number and Date (for official use) |                       |                |  |  |
|                                       |                    |                                            |                       |                |  |  |
|                                       |                    |                                            |                       |                |  |  |
|                                       |                    |                                            |                       |                |  |  |
| Month/Period                          | Year               | Payer Reve                                 | Payer Revenue Number  |                |  |  |
| Warehouse Code<br>(IETW)              | Trader Code (IEWK) | Warehouse Wt.<br>No.                       | Warehouse Wt.<br>Date | Warehouse Name |  |  |

| Description of Goods                                      | ERN Code*<br>(see footnote) | Quantity for Tax<br>('000 litres) | Rate of Tax | <u>Tax Payable</u><br>€ |
|-----------------------------------------------------------|-----------------------------|-----------------------------------|-------------|-------------------------|
| Petrol                                                    | 7014                        |                                   |             |                         |
| Aviation Gasoline                                         | 7012                        |                                   |             |                         |
| Heavy Oil for use as a propellant                         | 7108                        |                                   |             |                         |
| Other Heavy Oil - for use other than as a propellant      | 7103                        |                                   |             |                         |
| Kerosene - for use other than a propellant                | 7102                        |                                   |             |                         |
| Fuel Oil                                                  | 7120                        |                                   |             |                         |
| L.P.G. for use as a propellant                            | 7202                        |                                   |             |                         |
| L.P.G. for use other than as a propellant                 | 7200                        |                                   |             |                         |
| Substitute Fuel for use as a propellant instead of petrol | 7126                        |                                   |             |                         |
| Substitute Fuel for use as a propellant instead of diesel | 7123                        |                                   |             |                         |
| Substitute fuel for use other than as a propellant        | 7124                        |                                   |             |                         |
|                                                           |                             |                                   |             |                         |

#### Total Mineral Oil Tax Payable:

€

Date:

I hereby declare that the above is a true and complete account of all mineral oil products delivered to home consumption from the above warehouse during the month/period specified and that the amount shown for "Total Mineral Oil Tax Payable" is correct. Where reduced rates of mineral oil tax\* are claimed I declare that such products were delivered for use in accordance with the relevant statutory provisions governing such claims.

\_\_\_\_\_

Name of Warehousekeeper:

Signature:

Phone Number:

\*The entering of an ERN (Excise Reference Number) code on the warrant indicates whether a product is being tax paid at the appropriate standard rate of mineral oil tax, or at a reduced rate (i.e. a rate lower than the standard rate). The standard rate for light oil is the rate of mineral oil tax for <u>petrol</u>, and the standard rate for heavy oil, L.P.G., and substitute fuel is the rate of mineral oil tax for <u>use as a propellant</u>.

# **Appendix 6** Home Consumption Warrant C&E 1115 (Sample)

|                           | (Alcoho        | ol beverage | s and toba  | cco pro  | oduct  | s)           |              |  |
|---------------------------|----------------|-------------|-------------|----------|--------|--------------|--------------|--|
| Name and Address of Perso | on Paying Duty |             | Warrant I   | Number : | and Da | ate (for off | ïcial use)   |  |
| Month                     | Year           |             | Payer Rev   | enue Nu  | mber   |              | Тах Туре     |  |
| Warehouse Code (IETW)     | Trader Co      | ode (IEWK)  | Wt. No.     | Wt. Da   | ite    | Warehou      | se Name      |  |
| Description of Goods      | ERN Code       | No of cases | Quantity fo | or Duty  | Rate   | of duty      | Duty Payable |  |
|                           |                |             |             |          |        |              |              |  |
|                           |                |             |             |          |        |              |              |  |
|                           |                |             |             |          |        |              |              |  |
|                           |                |             |             |          |        |              |              |  |
|                           |                |             |             |          |        |              |              |  |
|                           |                |             |             |          |        |              |              |  |
|                           |                |             |             |          |        |              |              |  |
|                           |                |             |             |          |        |              |              |  |
|                           |                |             |             |          |        |              |              |  |
|                           |                |             |             |          |        |              |              |  |
|                           |                |             |             |          |        |              |              |  |
|                           |                |             |             |          |        |              |              |  |

| Tick as Appropriate |               | Value for VAT |   | <u>Total Excise Duty</u><br><u>Payable</u> |
|---------------------|---------------|---------------|---|--------------------------------------------|
| Duty Paid           | Duty Deferred | €             | € |                                            |
|                     |               |               |   | VAT Payable                                |
|                     |               |               | € |                                            |
|                     |               |               |   | <u>Total Payable</u>                       |
|                     |               |               | € |                                            |

To the officer in charge: I hereby declare that in the above month that the products specified hereon were delivered from the above warehouse in accordance with the relevant statutory provisions.

Name of Warehousekeeper:----- Signature:-----

Date:-----

Phone Number-----

\*The entering of an ERN (Excise Reference Number) code on the warrant indicates whether a product is being tax paid at the appropriate standard rate of mineral oil tax, or at a reduced rate (i.e. a rate lower than the standard rate). The standard rate for light oil is the rate of mineral oil tax for <u>petrol</u>, and the standard rate for heavy oil, L.P.G., and substitute fuel is the rate of mineral oil tax for <u>use as a propellant</u>.

# Appendix 7

For a list of offices dealing with payment by EFT, please see <u>Appendix 7 of the EEDS</u> <u>Trader Guide</u>.

\*The entering of an ERN (Excise Reference Number) code on the warrant indicates whether a product is being tax paid at the appropriate standard rate of mineral oil tax, or at a reduced rate (i.e. a rate lower than the standard rate). The standard rate for light oil is the rate of mineral oil tax for <u>petrol</u>, and the standard rate for heavy oil, L.P.G., and substitute fuel is the rate of mineral oil tax for <u>use as a propellant</u>.

# Appendix 8

The following material is either exempt from or not required to be published under the Freedom of Information Act 1997.

[...]